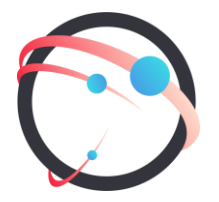

#### Общество с ограниченной ответственностью «СмартГеосистемс»

Российская Федерация, 108811, г. Москва, 22-й км. Киевского шоссе (п. Московский), домовладение 4, стр. 1, корпус А, офис 53, блок 620A ИНН/КПП: 7718922540/775101001 ОГРН: 1137746148913

# РУКОВОДСТВО ПО УСТАНОВКЕ

# программного обеспечения GEOKASKAD Marine

# Оглавление

| Системные требования            | 3 |
|---------------------------------|---|
| Подготовка к установке          | 3 |
| Установка ПО                    | 3 |
| Запуск и остановка системы      | 4 |
| Проверка корректности установки | 4 |
| Удаление ПО                     | 5 |

#### Системные требования

Для корректной работы Системы техническое обеспечение должно соответствовать следующим минимальным требованиям:

| Параметр | Значение        |
|----------|-----------------|
| CPU      | 6 ядер, 2.5 ГГц |
| ОЗУ      | 8 ГБ            |
| Диск     | 200 ГБ, SSD     |

Требования к программной среде развертывания:

| Параметр             | Значение                     |
|----------------------|------------------------------|
| Операционная система | Astra Linux SE 1.7           |
|                      | Debian 11                    |
| Необходимое СПО      | docker 20.10 или выше        |
|                      | docker-compose 1.29 или выше |

#### Подготовка к установке

Перед развертыванием Системы необходимо произвести следующие подготовительные действия:

- 1. Проверить наличие в системе необходимых пакетов, выполнив команды в терминале:
  - docker --version docker-compose --version
- Убедиться, что пользователь, под которым производится развертывание Системы, входит в системную группу docker (вывод команды должен содержать название этой группы). В противном случае все команды при работе с системой будет необходимо выполнять в режиме sudo:

groups

3. Скопировать любым удобным способом архив geokaskad\_marine.zip с конфигурационными файлами в домашнюю директорию пользователя.

## Установка ПО

Система развертывается в виде docker контейнеров. Для установки необходимо выполнить следующие действия в терминале:

1. Создать директорию для конфигурационных файлов и файла docker-compose, выполнив следующие команды (заменить USERNAME на имя пользователя в OC):

sudo mkdir -p /opt/geokaskad/marine sudo chown USERNAME /opt/geokaskad/marine

 Распаковать архив и скопировать конфигурационные файлы и файл docker-compose в ранее созданную директорию:

cd ~

unzip ~/geokaskad\_marine.zip cp –r ~/geokaskad\_marine/\* /opt/geokaskad/marine/ 3. Указать необходимые настройки в конфигурационном файле /opt/geokaskad/marine/geokaskad-server.env

| Название параметра | Описание                               |
|--------------------|----------------------------------------|
| EXT_ADDRESS        | Внешний ір или имя сервера, на котором |
|                    | разворачивается система                |

 При необходимости отредактировать конфигурационные файлы /opt/geokaskad/marine/geokaskad-db.env и /opt/geokaskad/marine/geokaskad-server.env c

учетом соответствия следующих параметров:

| Файл geokaskad-db.env | Файл geokaskad-server.env  |
|-----------------------|----------------------------|
| POSTGRES_DB           | SPRING_DATASOURCE_URL      |
| POSTGRES_USER         | SPRING_DATASOURCE_USERNAME |
| POSTGRES_PASSWORD     | SPRING_DATASOURCE_PASSWORD |

5. Создать соответствующие docker volumes:

| docker volume create kafka-data        |
|----------------------------------------|
| docker volume create tile38-data       |
| docker volume create mon-consul        |
| docker volume create mon-prometheus    |
| docker volume create mon-grafana       |
| docker volume create geokaskad-db-data |

6. Аутентифицироваться в docker registry, содержащем необходимые образы (заменить USERNAME и PASSWORD на выданные):

docker login -u USERNAME -p PASSWORD docker.smartgeosystems.com sudo docker login -u USERNAME -p PASSWORD docker.smartgeosystems.com

7. Получить необходимые образы, выполнив команду:

cd /opt/geokaskad/marine/ docker-compose pull

#### Запуск и остановка системы

Для запуска системы необходимо выполнить следующие команды в терминале:

cd /opt/geokaskad/marine/ docker-compose up -d

Для остановки системы необходимо выполнить следующие команды в терминале:

cd /opt/geokaskad/marine/ docker-compose stop

#### Проверка корректности установки

Для проверки корректности установки Системы, после ее запуска необходимо проверить:

- В списке запущенных контейнеров (в выводе команды docker ps) присутствую контейнеры с именами marine\_geokaskad-admin-server\_1, marine\_kafka-manager\_1, marine\_mongrafana\_1, marine\_mon-prometheus\_1, marine\_redis\_1, marine\_mon-consul\_1, marine\_geokaskad-video\_1, marine\_geokaskad-db\_1, marine\_kafka\_1, marine\_tile38\_1, а так же статус контейнеров UP.
- 2. В браузере корректно открывается адрес (заменить SERVER\_IP на ір или имя сервера, на котором развернута система): <u>http://SERVER\_IP:12070/</u>
- 3. В браузере корректно открывается адрес (заменить SERVER\_IP на ip или имя сервера, на котором развернута система): <u>http://SERVER\_IP:8200/swagger/index.html</u>

### Удаление ПО

Для полного удаления необходимо выполнить следующие команды в терминале:

1. Остановить и удалить контейнеры и виртуальную сеть:

cd /opt/geokaskad/marine/ docker-compose down

2. Удалить docker volumes:

docker volume rm kafka-data docker volume rm tile38-data docker volume rm mon-consul docker volume rm mon-prometheus docker volume rm mon-grafana docker volume rm geokaskad-db-data

3. Удалить директорию с конфигурационными файлами и файлом docker-compose:

rm -r -f /opt/geokaskad/marine